# 在Catalyst 9800上配置WLAN锚点移动功能

| 目录                                   |  |
|--------------------------------------|--|
|                                      |  |
| <u>先决条件</u>                          |  |
|                                      |  |
| <u>使用的组件</u>                         |  |
|                                      |  |
| <u>9800 WLC之间的外部/锚点方案</u>            |  |
| <u>网络图:两个Catalyst 9800 WLC</u>       |  |
| 使用9800锚点配置9800外部                     |  |
| <u>外部9800 WLC — 锚点AireOS</u>         |  |
| <u>Catalyst 9800外部 — AireOS锚点网络图</u> |  |
| 使用AireOS锚点配置9800外部                   |  |
| <u>外部AireOS — 锚点9800 WLC</u>         |  |
| 带9800锚点网络图的AireOS Foreign            |  |
| 使用AireOS锚点配置9800外部                   |  |
| <u>确认</u>                            |  |
| <u>在9800 WLC上验证</u>                  |  |
| 在AireOS WLC上验证                       |  |
| <u>故障排除</u>                          |  |
| 条件调试和无线电主动跟踪                         |  |
| 验证AireOS WLC                         |  |
|                                      |  |

# 简介

本文档介绍如何使用Catalyst 9800无线控制器在外部/锚点场景中配置无线局域网(WLAN)。

先决条件

### 要求

Cisco 建议您了解以下主题:

- 对无线控制器的命令行界面(CLI)或图形用户界面(GUI)访问
- 思科无线局域网控制器(WLC)上的移动性
- 9800无线控制器
- AireOS WLC

使用的组件

本文档中的信息基于以下软件和硬件版本:

- AireOS WLC版本8.8 MR2(还可以使用版本间控制器移动(IRCM)特殊8.5映像)
- 9800 WLC v16.10或更高版本
- 9800 WLC配置型号

本文档中的信息都是基于特定实验室环境中的设备编写的。本文档中使用的所有设备最初均采用原 始(默认)配置。如果您的网络处于活动状态,请确保您了解所有命令的潜在影响。

## 配置

此功能通常用于访客接入场景,用于将来自客户端的所有流量终止到单个L3出口点,即使客户端来 自不同的控制器和物理位置也是如此。移动隧道提供了一种机制,使流量在通过网络时保持隔离。

9800 WLC之间的外部/锚点方案

本场景描述了所使用的两台Catalyst 9800。

网络图:两个Catalyst 9800 WLC

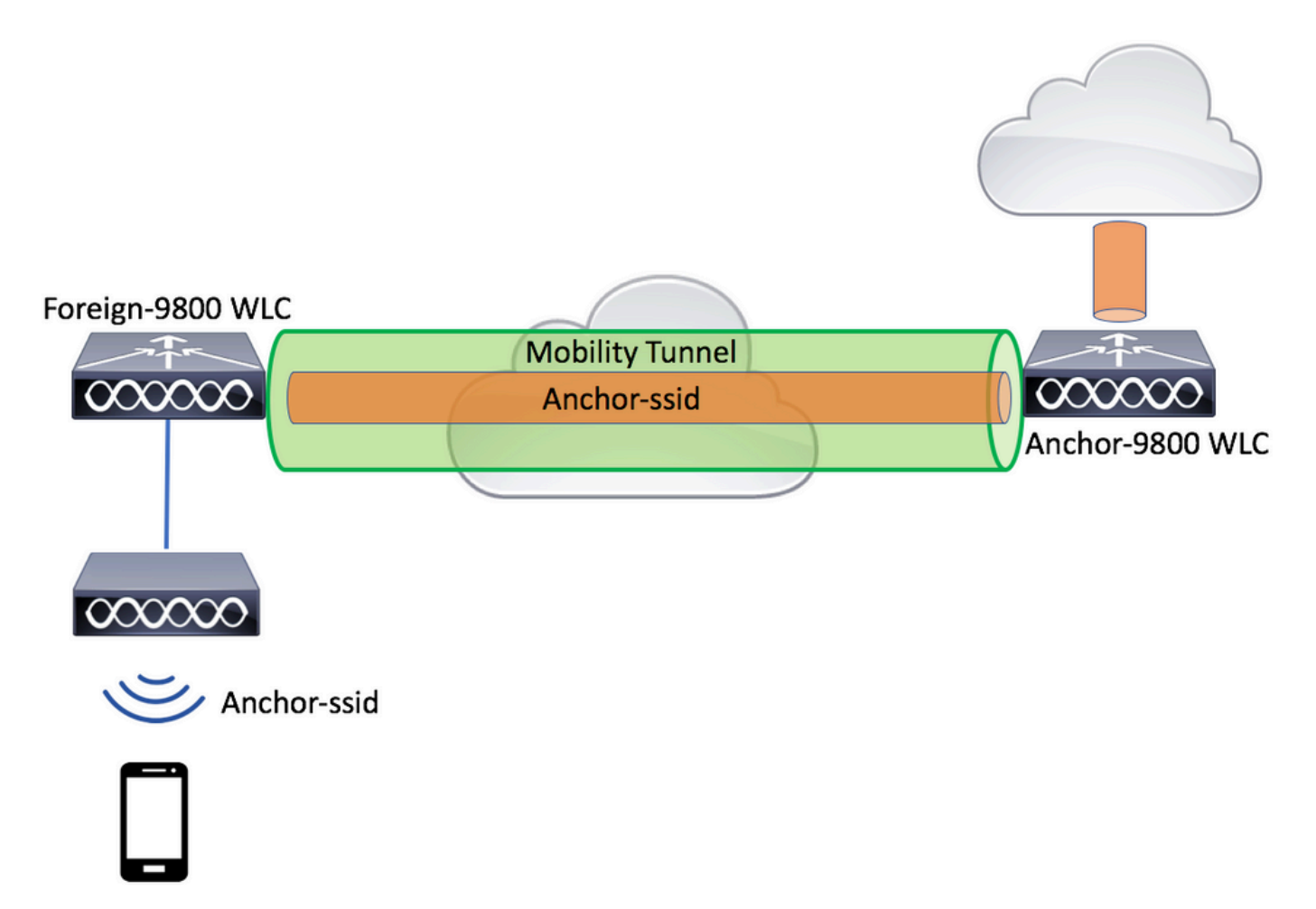

对于移动访客场景,有两个主要控制器角色:

- 外部控制器:此WLC拥有第2层或无线端。它连接了接入点。锚定WLAN的所有客户端流量都 封装到移动隧道中,以发送到锚点。它不会从本地退出。
- 锚点控制器:这是第3层出口点。它从外部控制器接收移动隧道,并解封或终止客户端流量进

入出口点(VLAN)。这是网络中客户端可见的点,即锚点名称。

外部WLC上的接入点广播WLAN SSID,并分配了一个策略标记,用于将WLAN配置文件与相应的 策略配置文件进行链接。当无线客户端连接到此SSID时,外部控制器将SSID名称和策略配置文件 作为客户端信息的一部分发送到锚点WLC。收到锚点WLC后,会检查自己的配置,以匹配SSID名 称以及策略配置文件名称。一旦锚点WLC找到匹配项,它就会将与其对应的配置和出口点应用到无 线客户端。因此,除了策略配置文件下的VLAN外,外部9800 WLC和锚点9800 WLC上的WLAN和 策略配置文件名称和配置必须匹配。

≫ 注意:9800锚点和9800外部WLC上的WLAN配置文件和策略配置文件名称可以匹配。

使用9800锚点配置9800外部

步骤1: 在外部9800 WLC和锚点9800 WLC之间构建移动隧道。

请参阅本文档:在Catalyst 9800上配置移动拓扑

第二步:在两台9800 WLC上创建所需的SSID。

支持的安全方法:

- Open (未解决)
- MAC过滤器
- PSK
- Dot1x
- 本地/外部Web身份验证(LWA)
- 集中式Web身份验证(CWA)

💊 注意:两个9800 WLC必须具有相同的配置类型,否则锚点不起作用。

第三步:登录到外部9800 WLC,并在策略配置文件下定义锚点9800 WLC IP地址。

导航至Configuration > Tags & Profiles > Policy > + Add。

| Ad | d Policy Profile                              |                 |                |                             |                           | ×               |
|----|-----------------------------------------------|-----------------|----------------|-----------------------------|---------------------------|-----------------|
|    | General A                                     | Access Policies | QOS and AVC    | Mobility                    | Advanced                  |                 |
|    | Configuring in enabled state will result in I |                 |                | connectivity for clients as | sociated with this profil | е.              |
|    | Name*                                         | anchor-         | policy-profile | WLAN Switching              | g Policy                  |                 |
|    | Description                                   | Enter D         | escription     | Central Switching           | $\checkmark$              |                 |
|    | Status                                        | ENABLED         |                | Central Authentica          | ation 🗹                   |                 |
|    | Passive Client                                | DISA            | BLED           | Central DHCP                | $\checkmark$              |                 |
|    | Encrypted Traffic A                           | nalytics DISA   | BLED           | Central Associatio          | on 🗹                      |                 |
|    | CTS Policy                                    |                 |                | Flex NAT/PAT                |                           |                 |
|    | Inline Tagging                                |                 |                |                             |                           |                 |
|    | SGACL Enforcemer                              | nt 🗌            |                |                             |                           |                 |
|    | Default SGT                                   | 2-6551          | 9              |                             |                           |                 |
|    |                                               |                 |                |                             |                           |                 |
|    | ວ Cancel                                      |                 |                |                             | 📄 Save & J                | Apply to Device |

在选<sub>Mobility</sub>项卡上,选择锚点9800 WLC的IP地址。

| Add Policy Profile                               |                                                             |                                       |                 |             | <b>x</b> e     |
|--------------------------------------------------|-------------------------------------------------------------|---------------------------------------|-----------------|-------------|----------------|
| General                                          | Access Policies                                             | QOS and AVC                           | Mobility        | Advanced    | e              |
|                                                  |                                                             |                                       |                 |             |                |
| Mobility Anchors                                 |                                                             |                                       |                 |             |                |
| Export Anchor                                    |                                                             |                                       |                 |             |                |
| Static IP Mobility                               | DISABLED                                                    |                                       |                 |             |                |
| Adding Mobility Anchor<br>disable and may result | s will cause the enabled V<br>in loss of connectivity for s | VLANs to momentarily<br>some clients. |                 |             |                |
| Drag and Drop/double                             | e click/click on the arrow                                  | to add/remove Anchors                 |                 |             |                |
| Available (1)                                    |                                                             | Selected (1)                          |                 |             | _              |
| Anchor IP                                        |                                                             | Anchor IP                             | Anchor Priority |             | _              |
| 172.16.0.5                                       | ⇒                                                           | 10.88.173.49                          | Tertiary        |             | ÷              |
|                                                  |                                                             |                                       |                 |             |                |
|                                                  |                                                             |                                       |                 |             |                |
|                                                  |                                                             |                                       |                 |             |                |
| Cancel                                           |                                                             |                                       |                 | 📄 Save & Ap | oply to Device |

第四步:将策略配置文件与分配给与此WLAN服务的外部控制器关联的AP的策略标记内的WLAN链 接。

导航到Configuration > Tags & Profiles > Tags并创建新地址,或使用现有地址。

| Edit Policy Tag   |                     |                                    | ×                   |
|-------------------|---------------------|------------------------------------|---------------------|
| Name*             | PT1                 |                                    |                     |
| Description       | Enter Description   |                                    |                     |
| + Add X Dele      | ete                 |                                    |                     |
| WLAN Profile      |                     | <ul> <li>Policy Profile</li> </ul> | ~                   |
|                   | 10 🔻 items per page |                                    | No items to display |
| Map WLAN and Poli | су                  |                                    |                     |
| WLAN Profile*     | anchor-ssid 🔹       | Policy Profile*                    | anchor-policy v     |
|                   | ×                   | <ul> <li>*</li> </ul>              |                     |

# 确保您选Update & Apply to Device择将更改应用到策略标记。

| Edit | Policy Tag   |                     |   |                |                            | × |
|------|--------------|---------------------|---|----------------|----------------------------|---|
| Na   | ame*         | PT1                 |   |                |                            |   |
| De   | escription   | Enter Description   |   |                |                            |   |
| E    | F Add X Dele | ete                 |   |                |                            |   |
|      | WLAN Profile |                     | ~ | Policy Profile |                            | ~ |
|      | anchor-ssid  |                     |   | anchor-policy  |                            |   |
| 14   | ∢ 1 ⊨ ⊨      | 10 🔻 items per page |   |                | 1 - 1 of 1 items           |   |
|      |              |                     |   |                |                            |   |
| _    |              |                     |   |                |                            |   |
|      | O Cancel     |                     |   |                | 🗄 Update & Apply to Device |   |

# 第5步(可选):将策略标记分配给AP或验证其是否已拥有该标记。

导航至Configuration > Wireless > Access Points > AP name > General。

#### Edit AP

| General        | Interfaces | High Availability | Inve | ntory                  | Advanced        |              |                                 |        |
|----------------|------------|-------------------|------|------------------------|-----------------|--------------|---------------------------------|--------|
| AP Name*       |            | karlcisn-AP-30    |      | Primary S              | oftware Version |              | 8.5.97.110                      |        |
| Location*      |            | default-location  |      | Predownl               | oaded Status    |              | N/A                             |        |
| Base Radio M   | AC         | 000a.ad00.1f00    |      | Predownl               | oaded Version   |              | N/A                             |        |
| Ethernet MAC   |            | 000a.ad00.1ff0    |      | Next Retr              | y Time          |              | N/A                             |        |
| Admin Status   |            | Enabled v         |      | Boot Vers              | sion            |              | 8.5.97.110                      |        |
| AP Mode        |            | Local 🔻           |      | IOS Versi              | on              |              |                                 |        |
| Operation Stat | tus        | Registered        |      | Mini IOS               | /ersion         |              | 0.51.0.3                        |        |
| Fabric Status  |            | Disabled          |      | IP Config              | 3               |              |                                 |        |
| Tags           |            |                   |      | CAPWAP                 | Preferred Mode  | No           | t Configured                    |        |
| Policy         |            | PT1 V             |      | Static IPv             | 4 Address       | 11.          | .11.0.39                        |        |
| Site           |            | ST1 -             | 1    | Static IP (            | IPv4/IPv6)      | $\checkmark$ |                                 |        |
| one            |            |                   |      | Static IP (            | IPv4/IPv6)      | 11           | .11.0.39                        |        |
| RF             |            | RT1 V             |      | Netmask                |                 | 25           | 5.255.0.0                       |        |
|                |            |                   |      | Gateway                | (IPv4/IPv6)     | 11           | .11.0.1                         |        |
|                |            |                   |      | DNS IP A<br>(IPv4/IPv6 | ddress<br>5)    | 0.0          | 0.0.0                           |        |
|                |            |                   |      | Domain N               | lame            | Cis          | 6C0                             |        |
|                |            |                   |      | Time Sta               | atistics        |              |                                 |        |
|                |            |                   |      | Up Time                |                 |              | 3 days 0 hrs 34<br>mins 26 secs |        |
| Cancel         | )          |                   |      |                        |                 |              | Update & Apply to               | Device |

×

◆ 注意:请注意,如果在您选择后对AP标记执行更改,则AP会重新启动其隧道Update & Apply to DeviceCAPWAP,因此它将与9800 WLC失去关联,然后恢复该关联。

在CLI中:

```
# config t
# wireless profile policy anchor-policy
# mobility anchor 10.88.173.105 priority 3
# no shutdown
# exit
# wireless tag policy PT1
# wlan anchor-ssid policy anchor-policy
# exit
# ap aaaa.bbbb.dddd
# site-tag PT1
# exit
```

第六步:登录以锚点9800 WLC并创建锚点策略配置文件。确保它与您在外部9800 WLC上使用的名称完全相同。

导航至Configuration > Tags & Profiles > Policy > + Add。

| Ade | d Policy Profile            |                              |                     |                              |                           | ×             |
|-----|-----------------------------|------------------------------|---------------------|------------------------------|---------------------------|---------------|
|     | General Access P            | olicies QOS                  | and AVC             | Mobility                     | Advanced                  |               |
|     | A Configu                   | ring in enabled state will r | esult in loss of co | onnectivity for clients asso | ciated with this profile. |               |
|     | Name*                       | anchor-policy-pro            | file                | WLAN Switching I             | Policy                    |               |
|     | Description                 | Enter Description            |                     | Central Switching            | $\checkmark$              |               |
|     | Status                      | ENABLED                      |                     | Central Authenticati         | ion 🗸                     |               |
|     | Passive Client              | DISABLED                     |                     | Central DHCP                 | $\checkmark$              |               |
|     | Encrypted Traffic Analytics | DISABLED                     |                     | Central Association          | $\checkmark$              |               |
|     | CTS Policy                  |                              |                     | Flex NAT/PAT                 |                           |               |
|     | Inline Tagging              |                              |                     |                              |                           |               |
|     | SGACL Enforcement           |                              |                     |                              |                           |               |
|     | Default SGT                 | 2-65519                      |                     |                              |                           |               |
|     |                             |                              |                     |                              |                           |               |
|     | O Cancel                    |                              |                     |                              | 🛛 🛗 Save & Ap             | ply to Device |

导航到Mobility选项卡并启用Export Anchor。这会指示9800 WLC是使用该策略配置文件的任何WLAN的 锚点9800 WLC。当外部9800 WLC将客户端发送到锚点9800 WLC时,它会通知客户端分配到的 WLAN和策略配置文件,因此锚点9800 WLC知道使用哪个本地策略配置文件。 ✤ 注意:对于与具有接入点的控制器上的WLAN配置文件关联的任何策略配置文件,不得使用 "导出锚点"设置。这会阻止广播SSID,因此此策略只能用于锚点功能。

|                                                                                                    |                                                                                                    |                                               |                      |                    | •        |  |  |  |
|----------------------------------------------------------------------------------------------------|----------------------------------------------------------------------------------------------------|-----------------------------------------------|----------------------|--------------------|----------|--|--|--|
| Add Policy Profile                                                                                               | 9                                                                                                    |                                               |                      |                    | ~        |  |  |  |
| General                                                                                                    | Access Policies                                                                                                    | QOS and AVC                                   | Mobility             | Advanced           |          |  |  |  |
| Mobility Anchors                                                                                                 |                                                                                                    |                                               |                      |                    |          |  |  |  |
| Export Anchor                                                                                                    |                                                                                                    |                                               |                      |                    |          |  |  |  |
| Static IP Mobility                                                                                               | DISABLED                                                                                                    |                                               |                      |                    |          |  |  |  |
| Adding Mobility Ancho<br>disable and may result                                                                  | ors will cause the enabled<br>t in loss of connectivity for                                                                                                    | <i>WLANs to momentarily<br/>some clients.</i> |                      |                    |          |  |  |  |
| Drag and Drop/doub                                                                                               | le click/click on the arrov                                                                                                    | v to add/remove Anchors                       |                      |                    |          |  |  |  |
| Available (2)                                                                                                    |                                                                                                    | Selected (0)                                  |                      |                    | _        |  |  |  |
| Anchor IP                                                                                                    |                                                                                                    | Anchor IP                                     | Anchor Priority      |                    |          |  |  |  |
| 172.16.0.5                                                                                                    | ⇒                                                                                                    |                                               |                      |                    |          |  |  |  |
| 10.88.173.4                                                                                                    | 9 →                                                                                                    |                                               | Anchors not assigned |                    |          |  |  |  |
|                                                                                                    |                                                                                                    |                                               |                      |                    |          |  |  |  |
|                                                                                                    |                                                                                                    |                                               |                      |                    |          |  |  |  |
| Cancel                                                                                                    |                                                                                                    |                                               |                      | 🛛 📋 Save & Apply t | o Device |  |  |  |
| 在CLI中:                                                                                                    |                                                                                                    |                                               |                      |                    |          |  |  |  |
|                                                                                                    |                                                                                                    |                                               |                      |                    |          |  |  |  |
|                                                                                                    |                                                                                                    |                                               |                      |                    |          |  |  |  |
| Anchor 9800 WLC                                                                                                  |                                                                                                    |                                               |                      |                    |          |  |  |  |
| # config t<br># wireless profi<br># mobility ancho<br># vlan <vlan-id_<br># no shutdown<br/># exit</vlan-id_<br> | ncnor 9800 wLC<br>config t<br>wireless profile policy <anchor-policy><br/>mobility anchor<br/>vlan <vlan-id_vlan-name><br/>no shutdown<br/>cexit</vlan-id_vlan-name></anchor-policy> |                                               |                      |                    |          |  |  |  |
|                                                                                                    |                                                                                                    |                                               |                      |                    |          |  |  |  |

### 外部9800 WLC — 锚点AireOS

此设置描述了Catalyst 9800 WLC用作外部,AireOS Unified WLC用作锚点的场景。

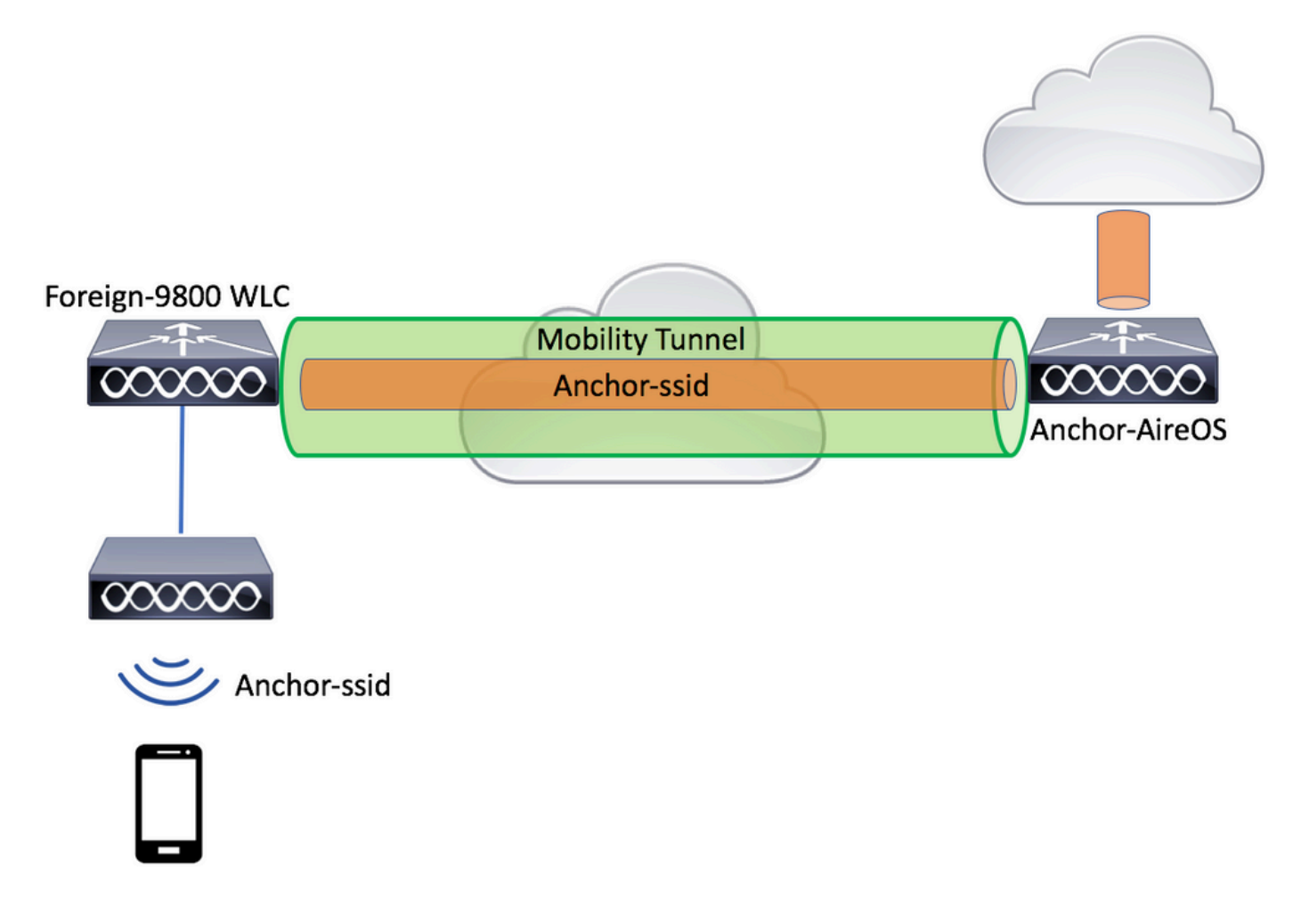

#### 使用AireOS锚点配置9800外部

步骤1:在外部9800 WLC和锚点AireOS WLC之间构建移动隧道。

请参阅本文档:在Catalyst 9800上配置移动拓扑

第二步:在两个WLC上创建所需的WLAN。

支持的安全方法:

- Open (未解决)
- MAC过滤器
- PSK
- Dot1x
- 本地/外部Web身份验证(LWA)
- 集中式Web身份验证(CWA)

注:AireOS WLC和9800 WLC必须具有相同的配置,否则锚点不起作用。

第三步:登录到9800 WLC(充当外部)并创建锚点策略配置文件。

### 导航至 $Configuration > Tags & Profiles > Policy > + Add_o$

| Ad | Add Policy Profile *  |                            |                        |                                  |                          |                 |  |  |
|----|-----------------------|----------------------------|------------------------|----------------------------------|--------------------------|-----------------|--|--|
| _  | General Ad            | ccess Policies             | QOS and AVC            | Mobility                         | Advanced                 |                 |  |  |
|    | ۵                     | Configuring in enabled sta | te will result in loss | of connectivity for clients asso | ociated with this profil | e.              |  |  |
|    | Name*                 | anchor-pol                 | су                     | WLAN Switching                   | Policy                   |                 |  |  |
|    | Description           | Enter Desc                 | iption                 | Central Switching                | $\checkmark$             |                 |  |  |
|    | Status                | ENABLED                    |                        | Central Authentical              | tion 🖌                   |                 |  |  |
|    | Passive Client        | DISABLE                    | D                      | Central DHCP                     | $\checkmark$             |                 |  |  |
|    | Encrypted Traffic Ana | alytics DISABLE            | D                      | Central Association              | n 🔽                      |                 |  |  |
|    | CTS Policy            |                            |                        | Flex NAT/PAT                     |                          |                 |  |  |
|    | Inline Tagging        |                            |                        |                                  |                          |                 |  |  |
|    | SGACL Enforcement     |                            |                        |                                  |                          |                 |  |  |
|    | Default SGT           | 2-65519                    |                        |                                  |                          |                 |  |  |
|    |                       |                            |                        |                                  |                          |                 |  |  |
|    | <b>O</b> Cancel       |                            |                        |                                  | 📋 Save & A               | Apply to Device |  |  |

导航到<sub>Mobility</sub>选项卡并选择锚点AireOS WLC。9800 WLC将与此策略配置文件关联的SSID的流量转 发到所选锚点。

|                                 |                                                                                               | 9                                 | Add Policy Profile                                                                                                    |
|---------------------------------|-----------------------------------------------------------------------------------------------|-----------------------------------|----------------------------------------------------------------------------------------------------|
| Mobility Advanced               | QOS and AVC                                                                                   | Access Policies                   | General                                                                                                    |
|                                 |                                                                                               |                                   | Mobility Anchors                                                                                                    |
|                                 |                                                                                               |                                   | Export Apphor                                                                                                    |
|                                 |                                                                                               |                                   | Static IP Mobility                                                                                                    |
|                                 | s to momentarily                                                                              | ors will cause the enabled WL     | Adding Mobility Anchor                                                                                                    |
|                                 | clients.                                                                                      | t in loss of connectivity for sol | disable and may result                                                                                                    |
|                                 | dd/remove Anchors                                                                             | le click/click on the arrow to    | Drag and Drop/double                                                                                                    |
|                                 | lected (1)                                                                                    |                                   | Available (0)                                                                                                    |
| Anchor Priority                 | nchor IP                                                                                      |                                   | Anchor IP                                                                                                    |
| Tertiary 🔹                      | 10.88.173.105                                                                                 |                                   |                                                                                                    |
|                                 |                                                                                               | s available                       | No anchors                                                                                                    |
|                                 |                                                                                               |                                   |                                                                                                    |
|                                 |                                                                                               |                                   |                                                                                                    |
| Save & Apply to Devic           |                                                                                               |                                   | Cancel                                                                                                    |
| Anchor Priority<br>Tertiary 🔹 🗲 | a to momentarily<br>clients.<br>dd/remove Anchors<br>elected (1)<br>nchor IP<br>10.88.173.105 | DISABLED                          | Static IP Mobility<br>Adding Mobility Anchor<br>disable and may result<br>Drag and Drop/double<br>Available (0)<br>Anchor IP<br>No anchors |

第四步:将策略配置文件与分配给与此WLAN服务的外部控制器关联的AP的策略标记内的WLAN链 接。

导航到Configuration > Tags & Profiles > Tags并创建新地址,或使用现有地址。

| Edit Policy Tag   |                     |                                    | ×                   |
|-------------------|---------------------|------------------------------------|---------------------|
| Name*             | PT1                 |                                    |                     |
| Description       | Enter Description   |                                    |                     |
| + Add × Dele      | ete                 |                                    |                     |
| WLAN Profile      |                     | <ul> <li>Policy Profile</li> </ul> | ~                   |
|                   | 10 🔹 items per page |                                    | No items to display |
| Map WLAN and Poli | су                  |                                    |                     |
| WLAN Profile*     | anchor-ssid 🔹       | Policy Profile*                    | anchor-policy v     |
|                   |                     |                                    |                     |

# 确保您选Update & Apply to Device择将更改应用到策略标记。

| Edit | Policy Tag   |                     |        |                | :                        | × |
|------|--------------|---------------------|--------|----------------|--------------------------|---|
| Nai  | me*          | PT1                 |        |                |                          |   |
| De   | scription    | Enter Description   |        |                |                          |   |
| +    | Add X Dela   | ete                 |        |                |                          |   |
|      | WLAN Profile |                     | $\sim$ | Policy Profile | ~                        |   |
|      | anchor-ssid  |                     |        | anchor-policy  |                          |   |
| 14   | 4 1 ⊨ ⊨      | 10 🔻 items per page |        |                | 1 - 1 of 1 items         |   |
|      |              |                     |        |                |                          |   |
|      |              |                     |        |                |                          |   |
| C    | Cancel       |                     |        |                | Update & Apply to Device |   |

# 第5步(可选):将站点分配给AP或验证它是否已拥有AP。

导航至Configuration > Wireless > Access Points > AP name > General。

#### Edit AP

| General       | Interfaces | High Availability | Inve | entory                 | Advanced        |                                 |           |
|---------------|------------|-------------------|------|------------------------|-----------------|---------------------------------|-----------|
| AP Name*      |            | karlcisn-AP-30    |      | Primary S              | oftware Version | 8.5.97.110                      |           |
| Location*     |            | default-location  |      | Predownl               | oaded Status    | N/A                             |           |
| Base Radio N  | IAC        | 000a.ad00.1f00    |      | Predownl               | oaded Version   | N/A                             |           |
| Ethernet MAC  |            | 000a.ad00.1ff0    |      | Next Retr              | y Time          | N/A                             |           |
| Admin Status  |            | Enabled •         |      | Boot Vers              | sion            | 8.5.97.110                      |           |
| AP Mode       |            | Local 🔹           |      | IOS Versi              | on              |                                 |           |
| Operation Sta | atus       | Registered        |      | Mini IOS V             | /ersion         | 0.51.0.3                        |           |
| Fabric Status |            | Disabled          |      | IP Config              | 3               |                                 | - 1       |
| Tags          |            |                   |      | CAPWAP                 | Preferred Mode  | Not Configured                  |           |
| Policy        |            | PT1 V             | 1    | Static IPv             | 4 Address       | 11.11.0.39                      |           |
| Site          |            | ST1               | 1    | Static IP (            | IPv4/IPv6)      | $\checkmark$                    |           |
| U.C.          |            |                   |      | Static IP (            | IPv4/IPv6)      | 11.11.0.39                      |           |
| RF            |            | RT1 V             |      | Netmask                |                 | 255.255.0.0                     |           |
|               |            |                   |      | Gateway                | (IPv4/IPv6)     | 11.11.0.1                       |           |
|               |            |                   |      | DNS IP A<br>(IPv4/IPv6 | ddress<br>5)    | 0.0.0.0                         |           |
|               |            |                   |      | Domain N               | lame            | Cisco                           |           |
|               |            |                   |      | Time Sta               | atistics        |                                 |           |
|               |            |                   |      | Up Time                |                 | 3 days 0 hrs 34<br>mins 26 secs |           |
| Cancel        | ]          |                   |      |                        |                 | 🗄 Update & Apply                | to Device |
|               |            |                   |      |                        |                 |                                 |           |

✤ 注意:请注意,如果您在选择Update & Apply to DeviceAP标记后执行更改,AP将重新启动其隧道 CAPWAP,因此它将失去与9800 WLC的关联,然后将其恢复。

在CLI中:

```
# wireless profile policy anchor-policy
# mobility anchor 10.88.173.105 priority 3
# no shutdown
# exit
# wireless tag policy PT1
# wlan anchor-ssid policy anchor-policy
# exit
# ap aaaa.bbbb.dddd
# site-tag PT1
# exit
```

第六步:将AireOS WLC配置为锚点。

登录到AireOS并导航至WLANs > WLANs。选择WLAN行右端的箭头以导航到下拉菜单并选择Mobility Anchors。

| cisco                |               | <u>W</u> LANs <u>C</u> O | NTROLLER V   | <b>VIRELESS</b> | SECURITY    | MANAGEMENT                            | C <u>O</u> MMANDS | HELP FE    | EEDBACK               | Sa <u>v</u> e Configurati   |
|----------------------|---------------|--------------------------|--------------|-----------------|-------------|---------------------------------------|-------------------|------------|-----------------------|-----------------------------|
| WLANs                | WLANs         |                          |              |                 |             |                                       |                   |            |                       |                             |
| WLANs WLANs Advanced | Current Filte | r: None                  | [Chang       | e Filter) (Cle  | ear Filter] |                                       |                   | Crea       | te New 🗘 Go           |                             |
|                      | WLAN ID       | Туре                     | Profile Name |                 | W           | LAN SSID                              |                   | Admin Stat | us Security Policies  |                             |
|                      |               | WLAN                     | £*****       |                 | 9           | · · · · · · · · · · · · · · · · · · · |                   | Enabled    | [WPA2][Auth(PSK)]     |                             |
|                      | 2             | Remote LAN               | £ ;          |                 |             | -                                     |                   | Enabled    | None                  |                             |
|                      | <b>3</b>      | WLAN                     | ·            |                 | 15          |                                       |                   | Enabled    | Web-Passthrough       |                             |
|                      | <b>4</b>      | Remote LAN               | 112011       |                 |             | -                                     |                   | Disabled   | 802.1X, MAC Filtering |                             |
|                      | 5             | WLAN                     | anchor-ssid  |                 | a           | nchor-ssid                            |                   | Disabled   | [WPA2][Auth(802.1X)]  | Remove                      |
|                      |               |                          |              |                 |             |                                       |                   |            |                       | Mobility Anchors<br>802.11u |
|                      |               |                          |              |                 |             |                                       |                   |            |                       | Foreign Maps                |
|                      |               |                          |              |                 |             |                                       |                   |            |                       | Service<br>Advertisements   |
|                      |               |                          |              |                 |             |                                       |                   |            |                       | Hotspot 2.0                 |
|                      |               |                          |              |                 |             |                                       |                   |            |                       |                             |

将其设置为本地锚点。

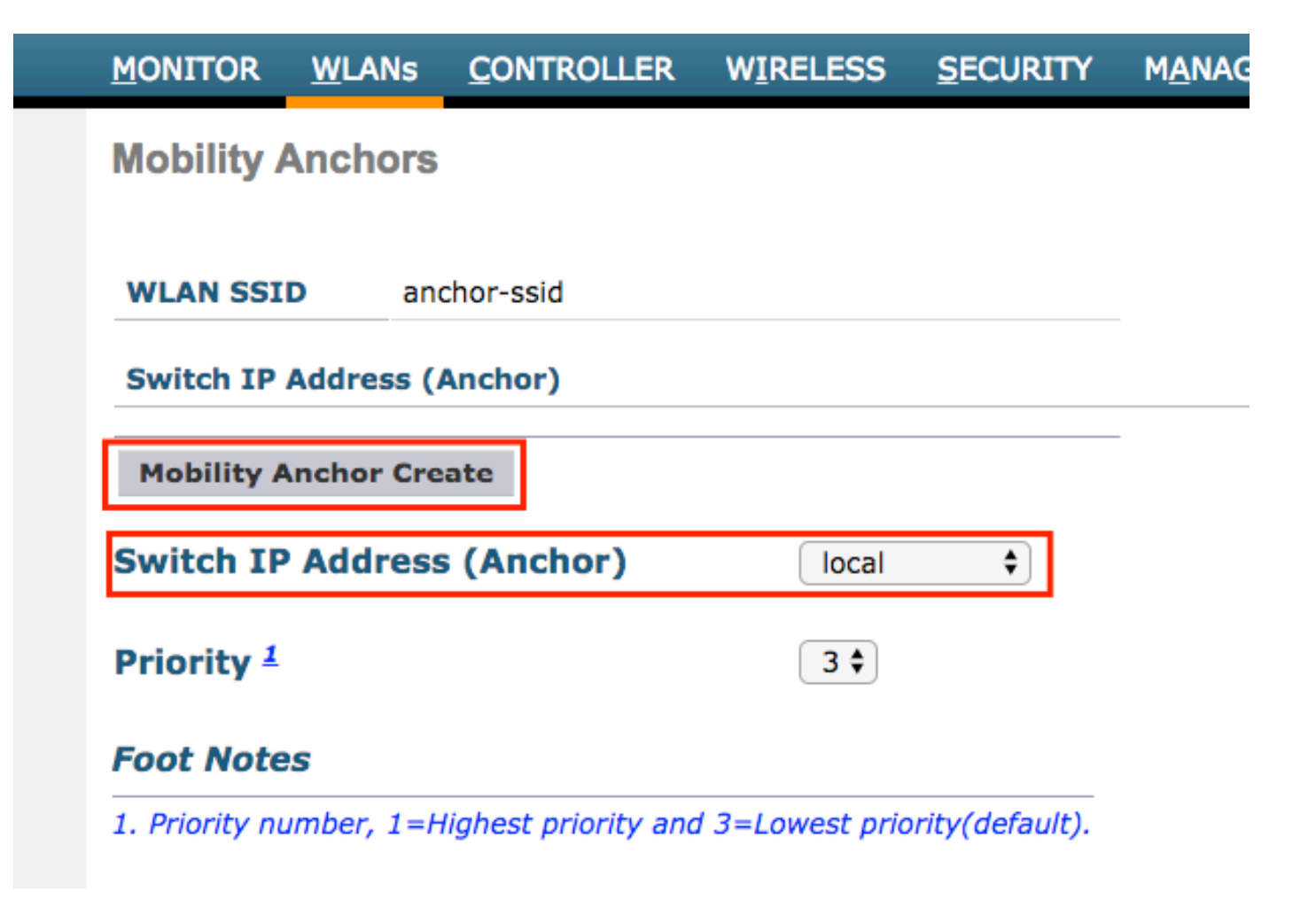

在CLI中:

> config wlan disable <wlan-id> > config wlan mobility anchor add <wlan-id> <AireOS-WLC's-mgmt-interface> > config wlan enable <wlan-id>

外部AireOS — 锚点9800 WLC

带9800锚点网络图的AireOS Foreign

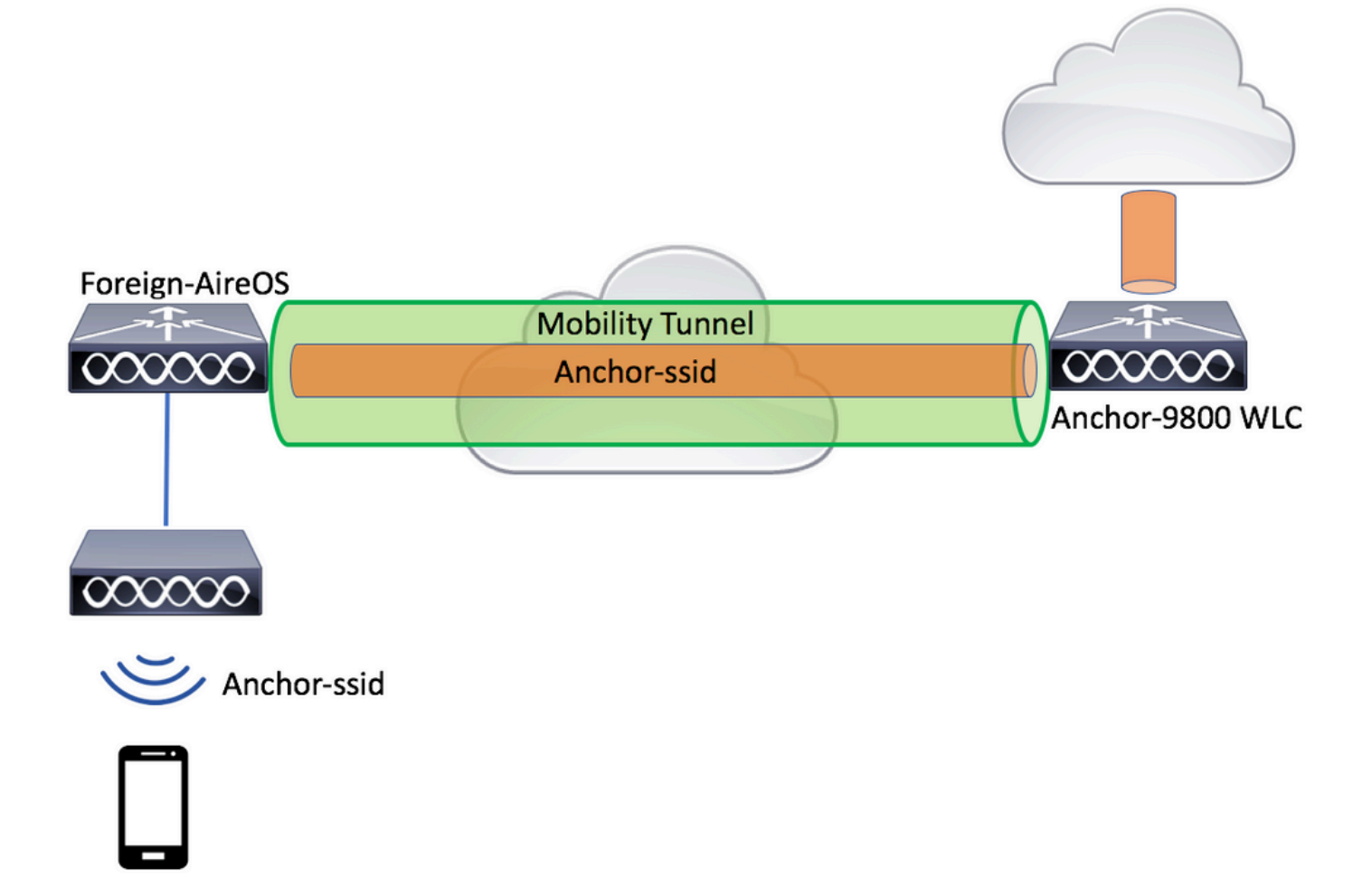

#### 使用AireOS锚点配置9800外部

步骤1:在外部9800 WLC和锚点AireOS WLC之间构建移动隧道。

请参阅本文档:在Catalyst 9800上配置移动拓扑

第二步:在两个WLC上创建所需的SSID。

支持的安全方法:

- Open (未解决)
- MAC过滤器
- PSK
- Dot1x
- 本地/外部Web身份验证(LWA)
- 集中式Web身份验证(CWA)

注:AireOS WLC和9800 WLC必须具有相同的配置,否则锚点不起作用。

第三步:登录到9800 WLC(用作锚点)并创建锚点策略配置文件。

导航到Configuration > Tags & Profiles > Policy > + Add。确保9800上的策略配置文件的名称与AireOS WLC上的 配置文件名称完全相同,否则,它不起作用。

| Ad | d Policy Profile  |                            |                            |                                |                           | ×               |
|----|-------------------|----------------------------|----------------------------|--------------------------------|---------------------------|-----------------|
| _  | General           | Access Policies            | QOS and AVC                | Mobility                       | Advanced                  |                 |
|    |                   | A Configuring in enabled s | tate will result in loss c | of connectivity for clients as | ssociated with this profi | e.              |
|    | Name*             | anchor-s                   | sid                        | WLAN Switchin                  | g Policy                  |                 |
|    | Description       | Enter Des                  | cription                   | Central Switching              | 9                         |                 |
|    | Status            | ENABLED                    |                            | Central Authentic              | ation 🗸                   |                 |
|    | Passive Client    | DISABI                     | .ED                        | Central DHCP                   | $\checkmark$              |                 |
|    | Encrypted Traffic | Analytics DISABI           | .ED                        | Central Associati              | on 🗹                      |                 |
|    | CTS Policy        |                            |                            | Flex NAT/PAT                   |                           |                 |
|    | Inline Tagging    |                            |                            |                                |                           |                 |
|    | SGACL Enforceme   | ent 🗌                      |                            |                                |                           |                 |
|    | Default SGT       | 2-65519                    |                            |                                |                           |                 |
|    |                   |                            |                            |                                |                           |                 |
|    | Cancel            |                            |                            |                                | 📄 Save & J                | Apply to Device |

导航到Mobility选项卡并启用Export Anchor。这会指示9800 WLC是使用该策略配置文件的任何WLAN的 锚点9800 WLC。当外部AireOS WLC将客户端发送到锚点9800 WLC时,它会通知客户端分配到的 WLAN名称,因此锚点9800 WLC知道使用哪个本地WLAN配置,并且它还会使用此名称来了解要使 用的本地策略配置文件。

| Add Policy Prof                           | file                                                               |                                       |                    |                | ×         |  |  |  |
|-------------------------------------------|--------------------------------------------------------------------|---------------------------------------|--------------------|----------------|-----------|--|--|--|
| General                                   | Access Policies                                                    | QOS and AVC                           | Mobility           | Advanced       |           |  |  |  |
| Mobility Ancho                            | Drs                                                                |                                       |                    |                |           |  |  |  |
| Export Anchor                             |                                                                    |                                       |                    |                |           |  |  |  |
| Static IP Mobility                        | y DISABLED                                                         |                                       |                    |                |           |  |  |  |
| Adding Mobility And<br>disable and may re | chors will cause the enabled V<br>sult in loss of connectivity for | VLANs to momentarily<br>some clients. |                    |                |           |  |  |  |
| Drag and Drop/do                          | ouble click/click on the arrow                                     | v to add/remove Anchors               |                    |                |           |  |  |  |
| Available (2)                             |                                                                    | Selected (0)                          |                    |                |           |  |  |  |
| Anchor IP                                 |                                                                    | Anchor IP                             | Anchor Priority    |                |           |  |  |  |
| 172.16.0.                                 | 5 <b>&gt;</b>                                                      |                                       |                    |                |           |  |  |  |
| 10.88.173                                 | 3.49 >                                                             |                                       | Anchors not assign | ed             |           |  |  |  |
|                                           |                                                                    |                                       |                    |                |           |  |  |  |
|                                           |                                                                    |                                       |                    |                |           |  |  |  |
| Cancel                                    |                                                                    |                                       |                    | 📄 Save & Apply | to Device |  |  |  |
|                                           |                                                                    |                                       |                    |                |           |  |  |  |

# 💊 注意:确保专门使用此策略配置文件接收来自外部控制器的流量。

在CLI中:

Anchor 9800 WLC

# config t
# wireless profile policy <anchor-policy>
# mobility anchor

- # vlan <VLAN-id\_VLAN-name>
- # no shutdown
- # exit

第四步:将AireOS WLC配置为外部。

登录到AireOS并导航到WLANs > WLANs。导航到WLAN行末尾的箭头并选择Mobility AnchorS。

|                |               |            |                |                           | SECURITY    | MANACEMENT | COMMANDS |          | EEEDBACK       |               | Sa <u>v</u> e Configurati |
|----------------|---------------|------------|----------------|---------------------------|-------------|------------|----------|----------|----------------|---------------|---------------------------|
| CISCO          | MONITOR       |            | NTROLLER       | WIRELESS                  | SECORITI    | MANAGEMENT | COMMANDS | ncyr     | FEEDBACK       |               |                           |
| WLANs          | WLANs         |            |                |                           |             |            |          |          |                |               |                           |
| WLANS<br>WLANS | Current Filte | r: None    | [Char          | ng <u>e Filter</u> ] [Cle | ear Filter] |            |          | C        | reate New      | <b>≑</b> Go   |                           |
| Advanced       |               | Tune       | Drofile Nam    |                           |             | AN COTO    |          | Admin Ci | tatus Coquita  | Policios      |                           |
|                | WLAN ID       | Type       | Prome Nam      | le                        | **          | LAN SSID   |          | Admin St | tatus security | y Policies    | _                         |
|                |               | WLAN       | 6- C           |                           | 9           |            |          | Enabled  | [WPA2][        | Auth(PSK)]    |                           |
|                | 2             | Remote LAN | 1 \$ 200000000 |                           |             | -          |          | Enabled  | None           |               |                           |
|                | 3             | WLAN       | ·              |                           | 10          |            | 5        | Enabled  | Web-Pa         | ssthrough     |                           |
|                | <b>4</b>      | Remote LAN |                |                           |             | -          |          | Disabled | 802.1X,        | MAC Filtering |                           |
|                | 5             | WLAN       | anchor-ssid    |                           | ar          | nchor-ssid |          | Disabled | [WPA2][        | Auth(802.1X)] | Remove                    |
|                |               |            |                |                           |             |            |          |          |                |               | Mobility Anchors          |
|                |               |            |                |                           |             |            |          |          |                |               | 802.11u                   |
|                |               |            |                |                           |             |            |          |          |                |               | Foreign Maps              |
|                |               |            |                |                           |             |            |          |          |                |               | Service<br>Advertisements |
|                |               |            |                |                           |             |            |          |          |                |               | Hotspot 2.0               |
|                |               |            |                |                           |             |            |          |          |                |               |                           |

### 将9800 WLC设置为此SSID的锚点。

| MONITOR                                     | <u>W</u> LANs                                                          | CONTROLLER | WIRELESS | SECURITY | M <u>A</u> NAGEM |  |  |  |  |  |  |
|---------------------------------------------|------------------------------------------------------------------------|------------|----------|----------|------------------|--|--|--|--|--|--|
| Mobility Anchors                            |                                                                        |            |          |          |                  |  |  |  |  |  |  |
| WLAN SSID anchor-ssid                       |                                                                        |            |          |          |                  |  |  |  |  |  |  |
| Switch IP                                   | Address (/                                                             | Anchor)    |          |          |                  |  |  |  |  |  |  |
| Mobility A                                  | Anchor Cre                                                             | ate        |          |          | -                |  |  |  |  |  |  |
| Switch IP Address (Anchor) 10.88.173.105 \$ |                                                                        |            |          |          |                  |  |  |  |  |  |  |
| Priority <sup>1</sup> 3 \$                  |                                                                        |            |          |          |                  |  |  |  |  |  |  |
| Foot Notes                                  |                                                                        |            |          |          |                  |  |  |  |  |  |  |
| 1. Priority nu                              | 1. Priority number, 1=Highest priority and 3=Lowest priority(default). |            |          |          |                  |  |  |  |  |  |  |

在CLI中:

```
> config wlan disable <wlan-id>
> config wlan mobility anchor add <wlan-id> <9800 WLC's-mgmt-interface>
> config wlan enable <wlan-id>
```

# 确认

可以使用这些命令来检验无线客户端的配置和状态,以使用外部/锚点SSID。

在9800 WLC上验证

# show run wlan
# show wlan summary
# show wireless client summary
# show wireless mobility summary
# show ap tag summary
# show ap <ap-name> tag detail
# show wlan { summary | id | name | all }
# show wireless tag policy detailed <policy-tag-name>
# show wireless profile policy detailed <policy-profile-name>

### 在AireOS WLC上验证

- > show client summary
- > show client detail <client-mac-addr>
- > show wlan summary
- > show wlan <wlan-id>

# 故障排除

WLC 9800 提供无间断跟踪功能。这可确保持续记录所有客户端连接相关的错误、警告和通知级别 消息,并且您可以在发生事故或故障情况后查看该事件。

💊 注:根据生成的日志量,您可以返回几小时到几天。

要查看9800 WLC在默认情况下收集的跟踪,您可以通过SSH/Telnet连接到9800 WLC,并参考以下 步骤。(确保您将会话记录到文本文件)

步骤1:检查控制器的当前时间,这样您就可以跟踪问题发生时的登录时间。

第二步:根据系统配置的指示,从控制器缓冲区或外部系统日志收集系统日志。这样可以快速查看 系统运行状况和错误(如果有)。

# show logging

第三步:收集特定MAC或IP地址的始终在线通知级别跟踪。如果怀疑移动隧道问题,或者无线客户 端MAC地址,远程移动对等体可以过滤此信息。

# show logging profile wireless filter { mac | ip } { <aaaa.bbbb.cccc> | <a.b.c.d> } to-file always-on-

第四步:您可以显示会话内容,也可以将文件复制到外部 TFTP 服务器。

# more bootflash:always-on-<FILENAME.txt>

# copy bootflash:always-on-<FILENAME.txt> tftp://a.b.c.d/path/always-on-<FILENAME.txt>

条件调试和无线电主动跟踪

or

如果永远在线跟踪不能为您提供足够的信息来确定所调查问题的触发器,则可以启用条件调试并捕获无线活动(RA)跟踪,该跟踪为与指定条件(本例中为客户端MAC地址)交互的所有进程提供调试级别跟踪。要启用条件调试,请参阅以下步骤。

第五步:确保未启用调试条件。

# clear platform condition all

第六步:为要监控的无线客户端MAC地址启用调试条件。

这些命令用于开始监控所提供的 MAC 地址,持续 30 分钟(1800 秒)。您可以选择延长监控时间

,最多监控 2085978494 秒。

# debug wireless mac <aaaa.bbbb.cccc> {monitor-time <seconds>}

✤ 注:要一次监控多个客户端,请对每个mac地址运行debug wireless mac <aaaa.bbbb.cccc>命 令。

✤ 注意:您不会在终端会话上看到客户端活动的输出,因为所有内容都在内部缓冲,供以后查看 。

步骤 7.重现要监控的问题或行为。

步骤 8如果在默认或配置的监控器时间开启之前重现问题,则停止调试。

# no debug wireless mac <aaaa.bbbb.cccc>

一旦监控时间过长或调试无线停止,9800 WLC将生成一个本地文件,其名称为

: ra\_trace\_MAC\_aaaabbbbcccc\_HHMMSS.XXX\_timezone\_DayWeek\_Month\_Day\_year.log

步骤 9 收集 MAC 地址活动的文件。 您可以将RA跟踪复制到<sub>llog</sub>外部服务器,也可以直接在屏幕上 显示输出。

检查RA跟踪文件的名称:

# dir bootflash: | inc ra\_trace

将文件复制到外部服务器:

# copy bootflash:ra\_trace\_MAC\_aaaabbbbcccc\_HHMMSS.XXX\_timezone\_DayWeek\_Month\_Day\_year.log tftp://a.b.c.

# more bootflash:ra\_trace\_MAC\_aaaabbbbcccc\_HHMMSS.XXX\_timezone\_DayWeek\_Month\_Day\_year.log

步骤 10如果根本原因仍不明显,请收集内部日志,这些日志是调试级别日志的更详细视图。您无需 再次调试客户端,因为日志已写入控制器内存中,并且您只需要填充更详细的日志视图。

# show logging profile wireless internal filter { mac | ip } { <aaaa.bbbb.cccc> | <a.b.c.d> } to-file r

注意:此命令输出返回所有进程的所有日志记录级别的跟踪,而且数量相当大。与Cisco TAC联系,以帮助分析这些跟踪。

您可以将复制到ra-internal-FILENAME.txt外部服务器,也可以直接在屏幕上显示输出。

将文件复制到外部服务器:

# copy bootflash:ra-internal-<FILENAME>.txt tftp://a.b.c.d/ra-internal-<FILENAME>.txt

显示内容:

# more bootflash:ra-internal-<FILENAME>.txt

步骤 11删除调试条件。

# clear platform condition all

### 验证AireOS WLC

您可以运行此命令以监控AireOS WLC上无线客户端的活动。

> debug client <client-mac-add>

#### 关于此翻译

思科采用人工翻译与机器翻译相结合的方式将此文档翻译成不同语言,希望全球的用户都能通过各 自的语言得到支持性的内容。

请注意:即使是最好的机器翻译,其准确度也不及专业翻译人员的水平。

Cisco Systems, Inc. 对于翻译的准确性不承担任何责任,并建议您总是参考英文原始文档(已提供 链接)。